## KANABI-Portal

【Google経由でKANABI-Portalにアクセスする方法】

# Googleのトップページを開く(<u>https://www.google.co.jp/</u>)。 右上の【ログイン】を選択。

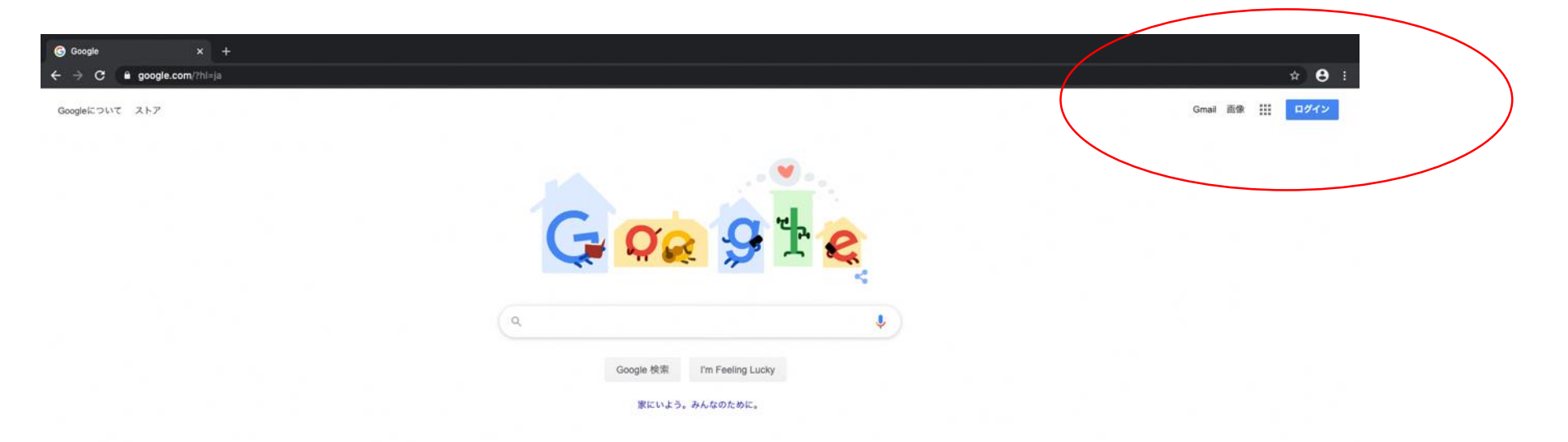

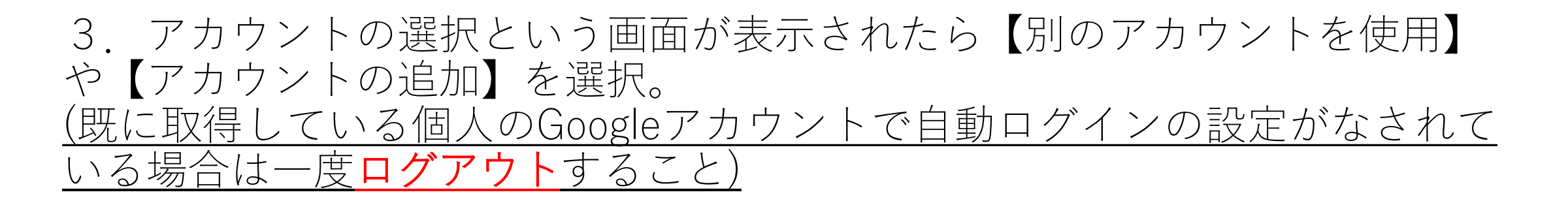

| ログイン - Google アカウント × +<br>→ C 🔒 accounts.google.com/ServiceLogin/signinchooser?hl=ja&passive=true&continue=h | ttps%3A%2F%2Fwww.google.com%2F%3Fhl%3DjaåflowName=GlifWebSignInåflowEntry=ServiceLogin | * <b>8</b> |
|----------------------------------------------------------------------------------------------------|----------------------------------------------------------------------------------------|------------|
|                                                                                                    |                                                                                        |            |
|                                                                                                    |                                                                                        |            |
|                                                                                                    |                                                                                        |            |
|                                                                                                    |                                                                                        |            |
|                                                                                                    | Google                                                                                 |            |
|                                                                                                    | アカウントの選択                                                                               |            |
|                                                                                                    | Zoukei⊚kanazawa Htalacja ログアウトしました                                                     |            |
|                                                                                                    | ③ 別のアカウントを使用                                                                           |            |
|                                                                                                    | き アカウントを削除                                                                             |            |
|                                                                                                    |                                                                                        |            |
|                                                                                                    |                                                                                        |            |
|                                                                                                    |                                                                                        |            |
|                                                                                                    | 日本語 - ヘルプ プライパシー 県的                                                                    |            |

#### 4. ログインを求められるので、<u>配付された**新しいアドレス**と初期パスワー</u> <u>ドを入力します。</u>

| Google                                             |  |
|----------------------------------------------------|--|
| ログイン                                               |  |
| お客様の Google アカウントを使用                               |  |
| メールアドレスまたは電話番号<br>test-teacher@kanabi-portal in    |  |
|                                                    |  |
| メールアトレスを恐れに地口                                      |  |
| ご自分のパソコンでない場合は、ゲストモードを使用<br>してまい間でログインしてください。 Wing |  |
|                                                    |  |
| アカウントを作成                                           |  |
|                                                    |  |
|                                                    |  |

#### 5.ログイン画面でアドレスと初期パスワードを入力すると、 「新しいアカウントへようこそ」という画面が表示されます。 内容を確認し、【同意する】を選択。

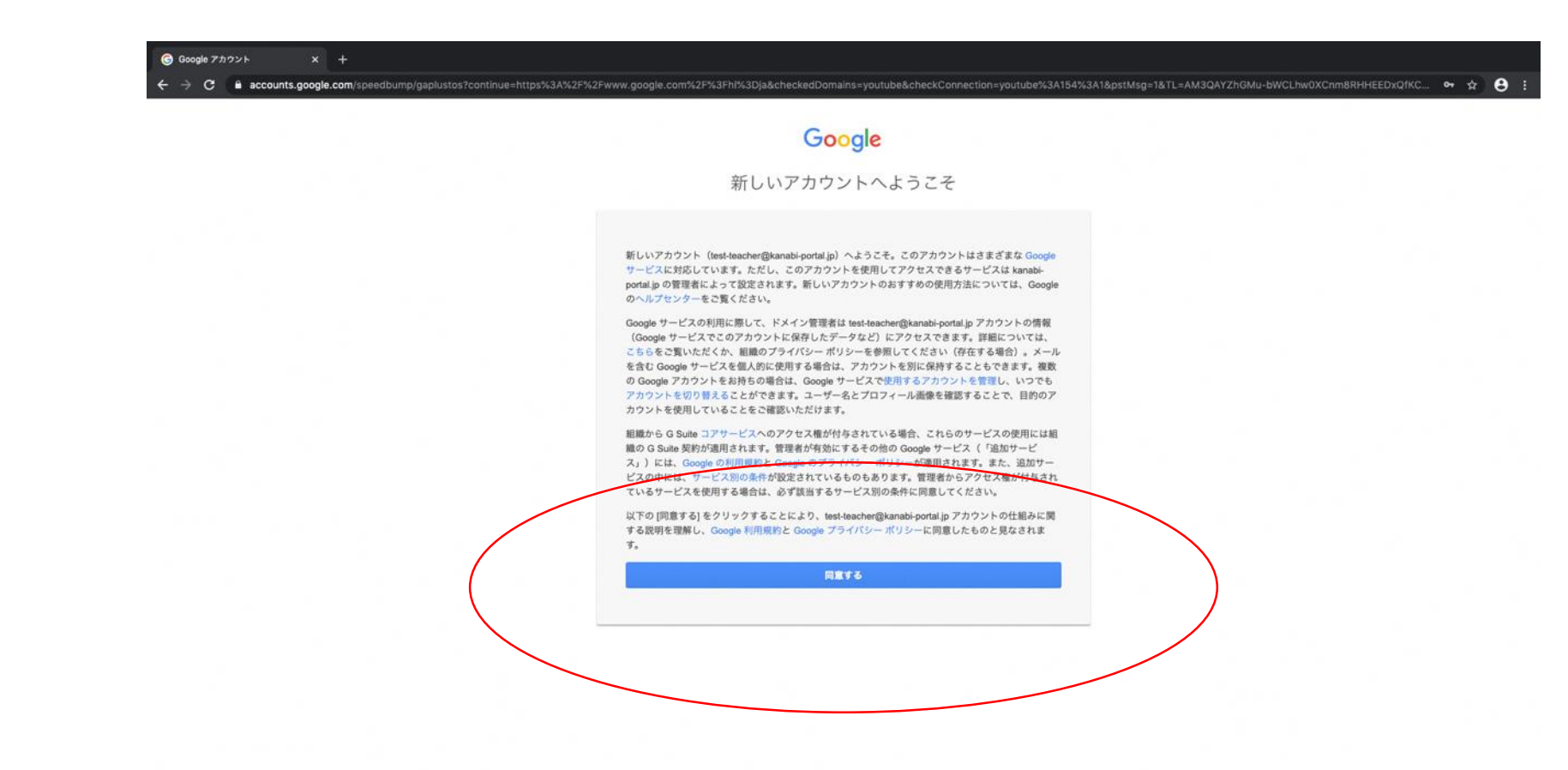

#### 6. 初期パスワードからの変更を求められるので、<u>各自設定する。</u> \*パスワードは8桁以上、(大、小文字、英数字が混在したもの) 入力したパスワードは忘れないようにしてください。

|                           | Google                                                              |   |  |
|---------------------------|---------------------------------------------------------------------|---|--|
| test                      | -teacher@kanabi-portal.jp<br>のパスワードの変更                              |   |  |
| 安全なパリ                     | スワードの選択について詳しくは、こちらをご覧<br>ださい                                       | c |  |
| 他<br>性<br>だ<br>753<br>753 | ゆウェブサイトで使用していない安全<br>の高いパスワードを新たに作成してく<br>さい。<br>R7ードを作成<br>R7ードの確認 |   |  |

#### 7. 本人であることの確認。画面の指示に従い、【次へ】を選択。

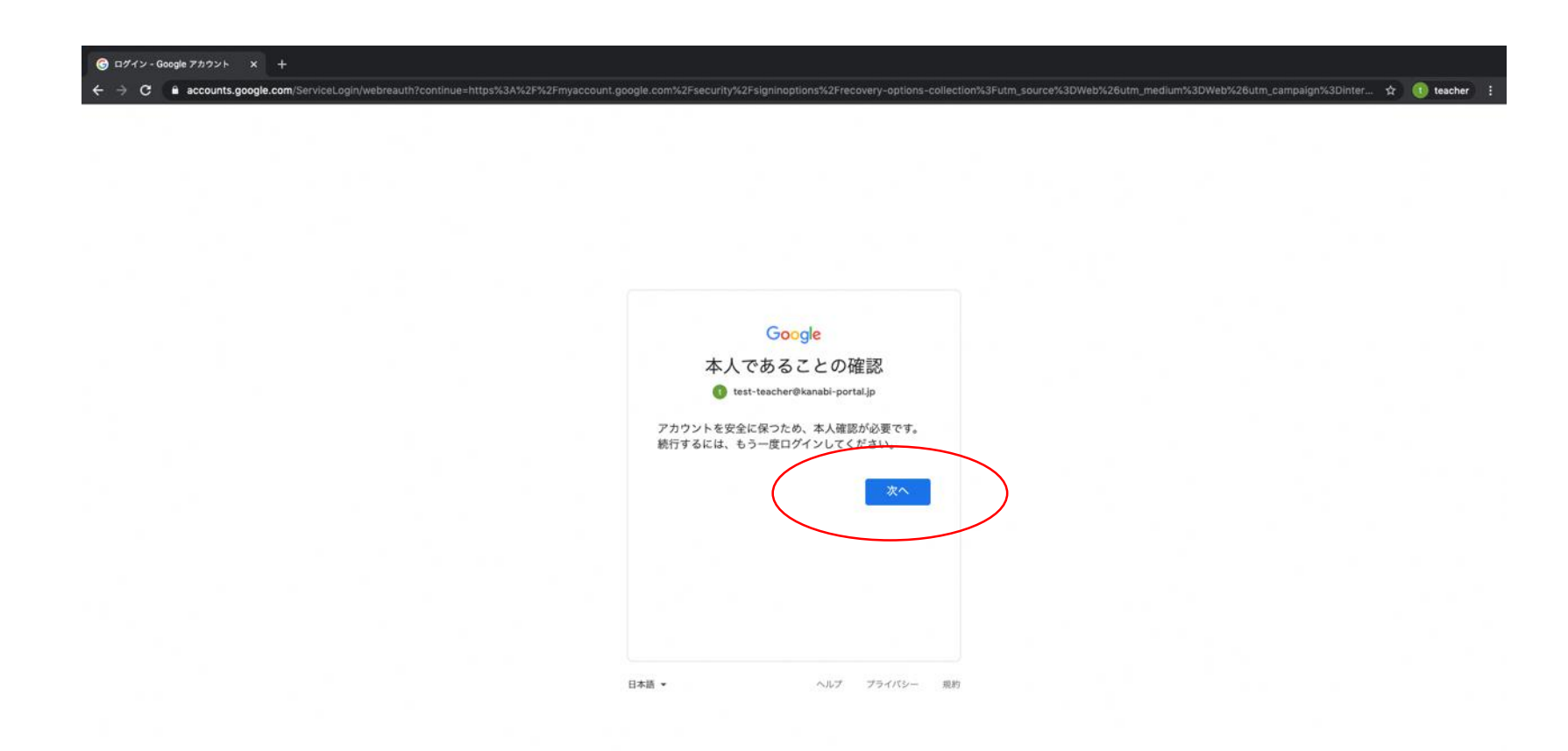

8. アカウントの保護。必要に応じて、電話番号、再設定用のメールアド レスを登録してください。【更新】を選択。画面の指示に従ってください。 この項目はスキップすることも可能ですが、登録をおすすめします。

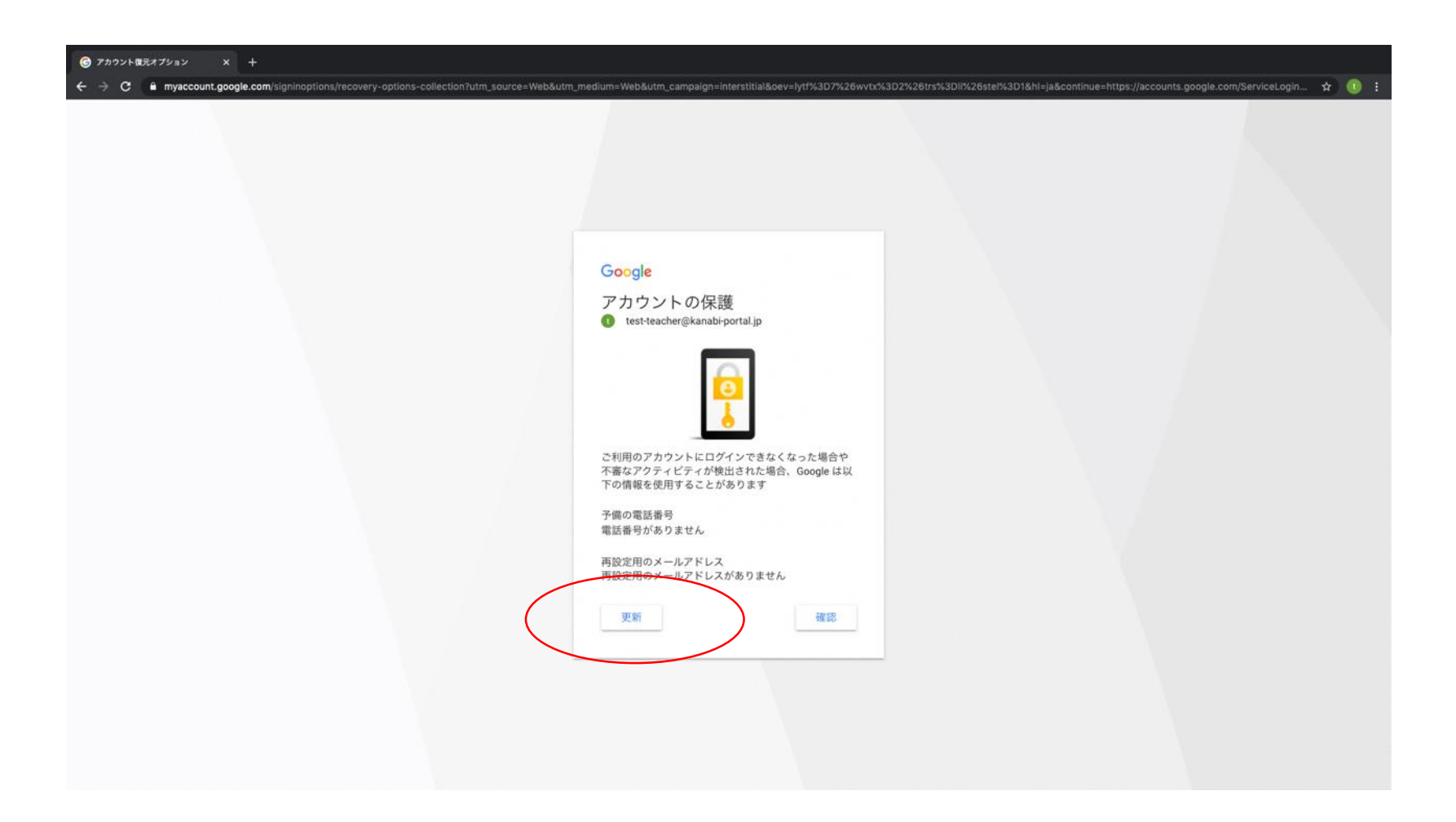

9. 「KANABI-Portal」のトップページが表示されれば、ログイン成功です。 サイトのURLをブックマーク等しておくことをおすすめします。 (なお、ポータルサイトのデザインは変更している可能性があります。)

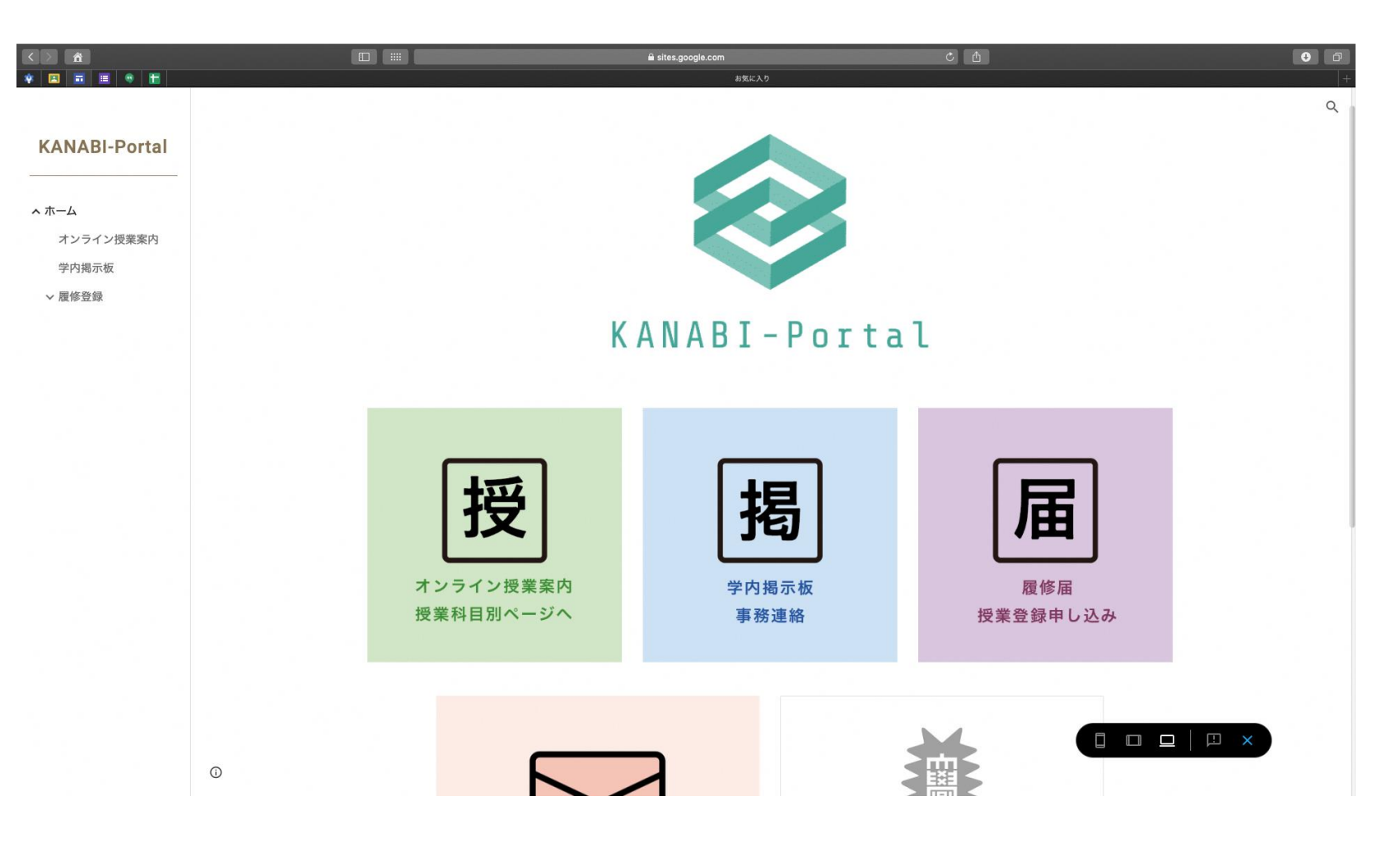

#### 以降の手順、及び履修登録に関するガイダンスは、 「KANABI-Portal」内、学内掲示板を参照してください。

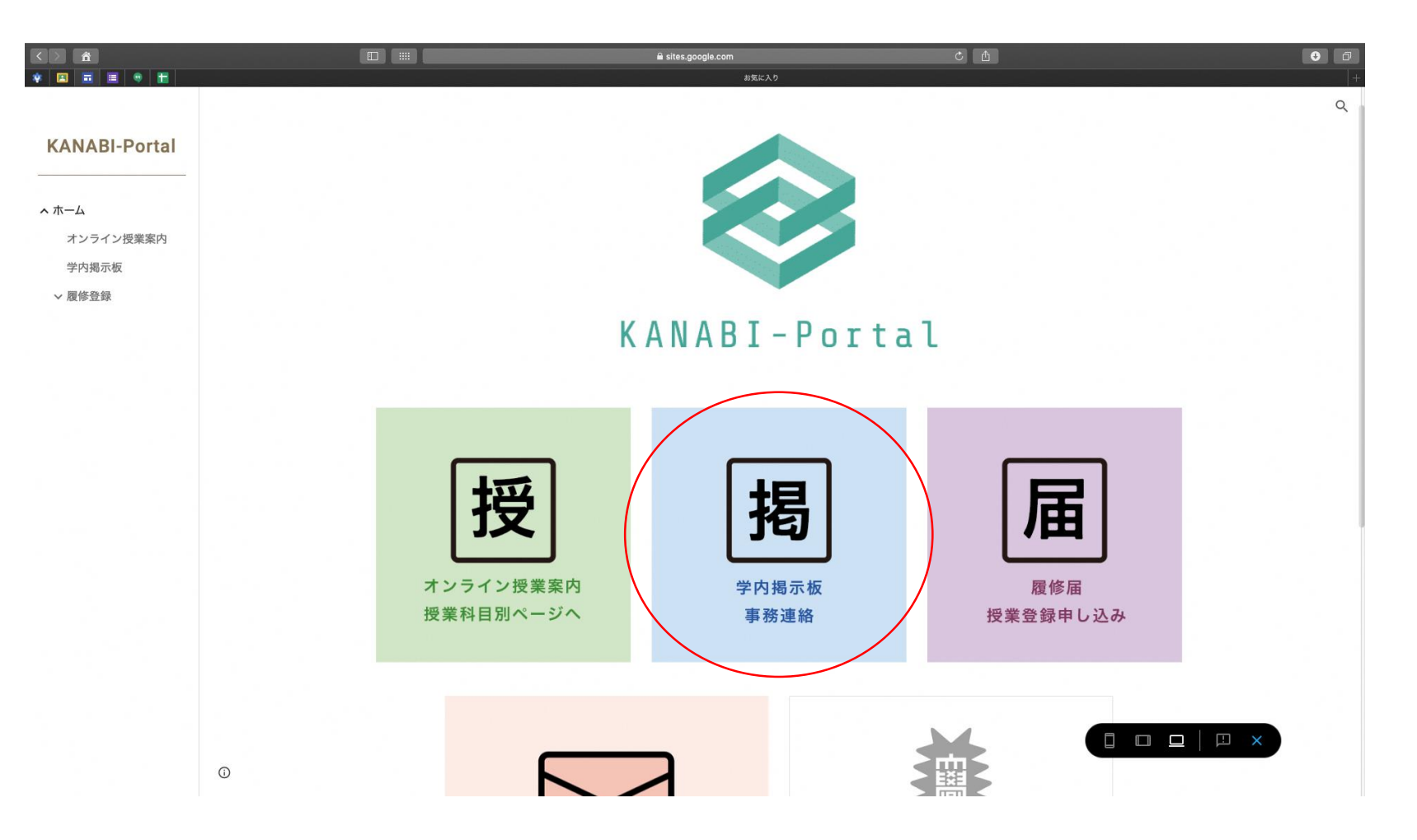

### Q.うまくログインできない場合。

A, 「KANABI-Portal」はGoogleが提供するG-suite for educationというシステムを利用しています。

そのため、[G-mail]や[Classroom]などのアプリにおいて、個人 のGoogleアカウントとの混合が起こりやすいのが原因です。

「KANABI-Portal」には<u>個人のGoogleアカウントではアクセスでき</u> <u>ません。</u>

→ログイン出来ない場合は、「KANABI-Portalアカウント」でロ グイン出来ているか確認したうえ、<u>一度全てのGoogleアカウント</u> <u>ログアウトしてから、「KANABI-Portalアカウント」でログイン</u> し直して下さい。